# PHILIPS

# Gebruiksaanwijzing

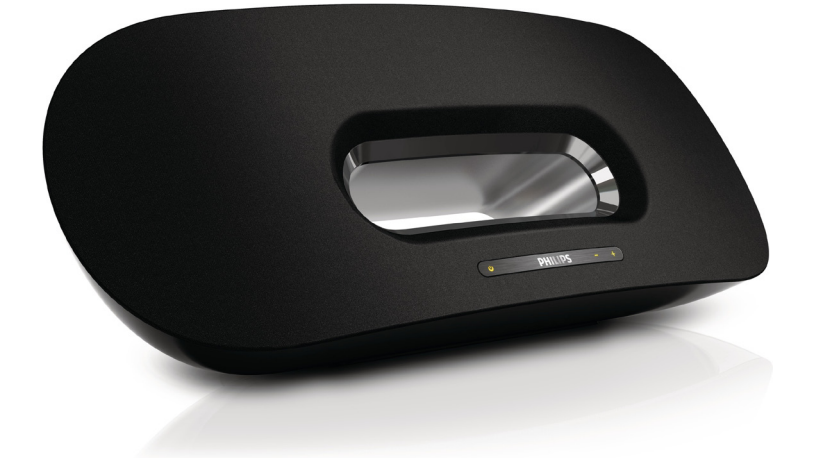

Register your product and get support at www.philips.com/welcome

DS8800W

# Inhoudsopgave

| 1 | <b>Belangrijk</b><br>Veiligheid<br>Kennisgeving                                                                                                    | <b>3</b><br>3<br>4                |
|---|----------------------------------------------------------------------------------------------------|-----------------------------------|
| 2 | <b>Uw entertainmentsysteem</b><br>Inleiding<br>Wat zit er in de doos?<br>Wat u nog meer nodig hebt<br>Overzicht van het apparaat<br>Overzicht van de afstandsbediening | <b>6</b><br>6<br>6<br>6<br>7      |
| 3 | <b>Voorbereiden</b><br>Aansluiten                                                                                                    | <b>8</b><br>8                     |
| 4 | Een Wi-Fi-netwerk voor AirPlay instellen                                                                                                    | 10                                |
|   | Het apparaat aansluiten op een<br>Wi-Fi-netwerk (router).                                                                                                    | 10                                |
|   | hetzelfde Wi-Fi-netwerk                                                                                                    | 15                                |
| 5 | <b>Afspelen</b><br>Audio streamen vanaf uw AirPlay-apparaat<br>Bediening<br>Geavanceerde geluidsinstellingen<br>Firmware bijwerken                                     | <b>16</b><br>16<br>17<br>17<br>17 |
| 6 | Andere functies<br>Afspelen van een extern apparaat (optioneel)<br>De iPod/iPhone/iPad opladen                                                                         | <b>19</b><br>19<br>19             |
| 7 | <b>Productinformatie</b><br>Specificaties                                                                                                    | <b>20</b><br>20                   |
| 8 | Problemen oplossen                                                                                                    | 21                                |

# Nederlands

# 1 Belangrijk

## Veiligheid

Informatie voor Europa:

Weet wat deze veiligheidssymbolen betekenen

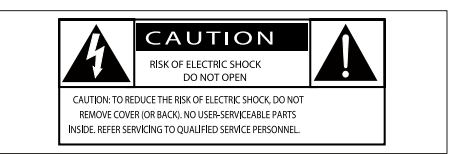

Deze 'bliksemschicht' waarschuwt voor ongeïsoleerd materiaal in het apparaat dat een elektrische schok kan veroorzaken. Voor uw eigen veiligheid en die van anderen is het van belang dat u de behuizing niet opent. Het 'uitroepteken' waarschuwt voor kenmerken waarvoor u de bijgesloten documentatie aandachtig dient te lezen om bedienings- en onderhoudsproblemen te voorkomen.

WAARSCHUWING: om het risico van brand of een elektrische schok zo veel mogelijk te beperken, mag het apparaat niet worden blootgesteld aan regen of vocht en mogen er geen vloeistofhoudende voorwerpen, zoals vazen, op het apparaat worden geplaatst.

LET OP: om het risico van een elektrische schok zo veel mogelijk te beperken, dient u de stekker volledig in het stopcontact te steken. (Voor regio's met gepolariseerde stekkers: om het risico van een elektrische schok zo veel mogelijk te beperken, dient u de brede pin van de stekker te passen op de brede opening van het contact.)

- 1 Lees deze instructies.
- 2 Bewaar deze instructies.

- 3 Let op waarschuwingen.
- (4) Volg alle instructies.
- 5 Plaats dit product niet in de nabijheid van water.
- 6 Reinig alleen met een droge doek.
- ⑦ Dek de ventilatieopeningen niet af. Installeer dit apparaat volgens de instructies van de fabrikant.
- 8 Verwijder de behuizing van dit product niet.
- Org ervoor dat het product niet vochtig of nat wordt.
- (1) Houd dit product uit de buurt van direct zonlicht, open vuur of warmte.
- Installeer dit product niet in de nabijheid van warmtebronnen zoals radiatoren, warmeluchtroosters, kachels of andere elektrische apparatuur (zoals versterkers).
- (12) Plaats geen elektrische apparatuur op het product.
- 13 Plaats niets op het product dat gevaar kan opleveren, zoals een glas water of een brandende kaars.
- Mogelijk bevat het product batterijen. Raadpleeg de veiligheidsinstructies en de instructies voor verwijdering van batterijen in deze gebruikershandleiding.
- (15) Als u het netsnoer of de aansluiting op het apparaat gebruikt om het apparaat uit te schakelen, dient u ervoor te zorgen dat deze goed toegankelijk zijn.

#### Waarschuwing

- Verwijder de behuizing van dit apparaat nooit.
- Geen enkel onderdeel van dit apparaat hoeft ooit te worden gesmeerd.
- Plaats dit apparaat nooit op andere elektrische apparatuur.
- Houd dit apparaat uit de buurt van direct zonlicht, open vuur of warmte.
- Zorg ervoor dat u altijd toegang hebt tot het netsnoer, de stekker en de adapter om de stroom van dit apparaat uit te schakelen.

Oververhittingsgevaar! Plaats dit apparaat nooit in een afgesloten ruimte. Laat altijd aan alle kanten ten minste 10 centimeter vrij voor ventilatie rond het apparaat. Zorg ervoor dat de ventilatiesleuven van het apparaat nooit worden afgedekt door gordijnen of andere voorwerpen.

#### Netzekering

Deze informatie is alleen van toepassing op producten met een stekker voor het Verenigd Koninkrijk.

Dit product is uitgerust met een goedgekeurde vaste stekker. Als u de zekering vervangt, gebruik dan een zekering met:

- vermogen aangegeven op de stekker
- BS 1362-merk en
- ASTA-logo.

Neem contact op met uw dealer als u niet zeker weet welke soort zekering u moet gebruiken.

Let op: om aan de EMC-richtlijn (2004/108/ EG) te voldoen, mag de stekker niet van het netsnoer worden verwijderd.

#### Kennisgeving

# CE

Dit product voldoet aan de vereisten met betrekking tot radiostoring van de Europese Unie.

# **C€**0890

Dit product voldoet aan de vereisten van richtlijn 1999/5/EG.

Een exemplaar van de EG-

conformiteitsverklaring vindt u in de PDFversie (Portable Document Format) van de gebruikershandleiding op www.philips.com/ support.

#### Modificaties

Modificaties die niet zijn goedgekeurd door de fabrikant kunnen tot gevolg hebben dat de gebruiker het recht verliest dit product te gebruiken.

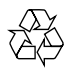

Uw product is vervaardigd van kwalitatief hoogwaardige materialen en onderdelen die gerecycled en opnieuw gebruikt kunnen worden.

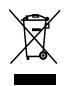

Als u op uw product een symbool met een doorgekruiste afvalcontainer ziet, betekent dit dat het product valt onder de EU-richtlijn 2002/96/EG.

Informeer naar het plaatselijke systeem voor de gescheiden inzameling van elektrische en elektronische producten.

Houd u aan de plaatselijke regels en gooi uw oude producten niet samen met uw gewone, huishoudelijke afval weg. Een goede afvalverwerking van uw oude product draagt bij aan het voorkomen van mogelijke schadelijke gevolgen voor het milieu en de volksgezondheid.

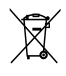

Uw product bevat batterijen die, overeenkomstig de Europese richtlijn 2006/66/ EG, niet bij het gewone huishoudelijke afval mogen worden weggegooid.Informeer u over de lokale regels inzake de gescheiden ophaling van gebruikte batterijen. Een goede afvalverwerking draagt bij aan het voorkomen van schadelijke gevolgen voor het milieu en de volksgezondheid.

#### Informatie over het gebruik van batterijen:

#### Let op

- Lekkagegevaar: gebruik alleen het gespecificeerde type batterijen. Plaats geen oude en nieuwe batterijen. Gebruik geen batterijen van verschillende merken. Let op de juiste polariteit. Verwijder de batterijen uit producten die gedurende een langere tijd niet worden gebruikt. Bewaar batterijen in een droge omgeving.
- Letselgevaar: draag altijd handschoenen wanneer u lekkende batterijen hanteert. Bewaar batterijen buiten bereik van kinderen en huisdieren.
- Ontploffingsgevaar: veroorzaak geen kortsluiting in batterijen. Stel batterijen niet bloot aan hoge temperaturen. Gooi batterijen nooit in het vuur. Beschadig batterijen niet en haal ze nooit uit elkaar. Laad niet-oplaadbare batterijen niet op.

#### Milieu-informatie

Er is geen overbodig verpakkingsmateriaal gebruikt. We hebben ervoor gezorgd dat de verpakking gemakkelijk kan worden gescheiden in drie materialen: karton (de doos), polystyreen (buffer) en polyethyleen (zakken en afdekking). Het systeem bestaat uit materialen die kunnen worden gerecycled en opnieuw kunnen worden gebruikt wanneer het wordt gedemonteerd door een gespecialiseerd bedrijf. Houd u aan de plaatselijke regelgeving inzake het weggooien van verpakkingsmateriaal, lege batterijen en oude apparatuur.

# BiPod DiPhone DiPad

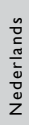

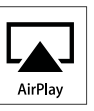

'Made for iPod', 'Made for iPhone' of 'Made for iPad' betekent dat een elektronisch accessoire specifiek is ontworpen om op de iPod, iPhone of iPad te worden aangesloten en dat het door de leverancier is gecertificeerd en aan de prestatiestandaarden van Apple voldoet. Apple is niet verantwoordelijk voor de bediening van dit apparaat en of het apparaat al dan niet voldoet aan de richtlijnen met betrekking tot veiligheid en regelgeving. Het gebruik van dit accessoire met een iPod, iPhone of iPad kan de draadloze werking beïnvloeden.

Airplay, iPod en iPhone zijn handelsmerken van Apple Inc., geregistreerd in de Verenigde Staten en andere landen. iPad is een handelsmerk van Apple Inc.

#### Opmerking

 Het typeplaatje bevindt zich aan de onderkant van het apparaat.

# 2 Uw entertainmentsysteem

Gefeliciteerd met uw aankoop en welkom bij Philips! Registreer uw product op www. philips.com/welcome om optimaal gebruik te kunnen maken van de door Philips geboden ondersteuning.

Als u contact opneemt met Philips, wordt u gevraagd om het model- en serienummer van dit apparaat. Het model- en serienummer bevinden zich aan de onderkant van het apparaat. Noteer de nummers hier: Modelnummer

#### Serienummer \_\_\_\_\_

#### Inleiding

Met dit apparaat kunt u:

- Draadloos audio streamen vanaf uw iOS-apparaat (versie 4.2 of later; bijv. een iPod touch/iPhone/iPad) met AirPlay.
- Draadloos audio streamen met AirPlay vanaf uw PC of Mac met Wi-Fi en iTunes 10 (of hoger).
- Audio afspelen vanaf andere audioapparaten via de AUX INaansluiting.
- Uw iPod/iPhone/iPad opladen via de USB-aansluiting met een USB-kabel (niet meegeleverd).

#### Wat zit er in de doos?

Controleer de inhoud van het pakket:

- Apparaat
- Afstandsbediening
- 2 netsnoeren

- 1 MP3 Link-kabel
- Bureau-adapter
- Gebruikershandleiding
- Snelstartgids

#### Wat u nog meer nodig hebt

Voor het draadloos streamen van audio met AirPlay hebt u het volgende nodig:

- Een draadloze router die is ingeschakeld en die goed werkt.
- Een AirPlay-apparaat (bijv. een iPod touch/iPhone/iPad met iOS 4.2 (of hoger) of een PC of Mac met Wi-Fi en iTunes 10 (of hoger)).

#### Overzicht van het apparaat

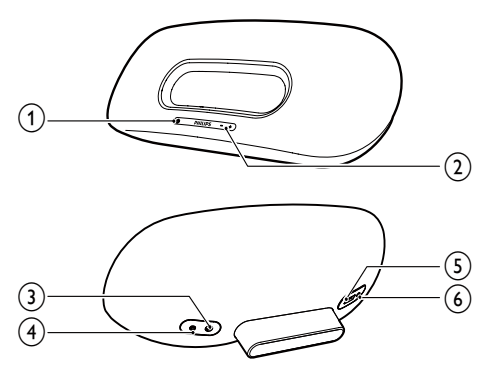

#### 1 0

- Hiermee schakelt u het apparaat in of uit.
- Hiermee reset u het apparaat (knop ingedrukt houden).
- Hiermee wordt de huidige status van het apparaat weergegeven.

#### 2 VOLUME +/-

- Hiermee past u het volume aan.
- 3 DC IN
  - Netspanningsaansluiting van het apparaat.

#### (4) AUX IN

- Aansluiting voor een externe audiospeler.
- ⑤ USB •<↔
  - USB-poort.

#### 6 WI-FI SETUP

• Voor aansluiting van het apparaat op een Wi-Fi-netwerk.

# Overzicht van de afstandsbediening

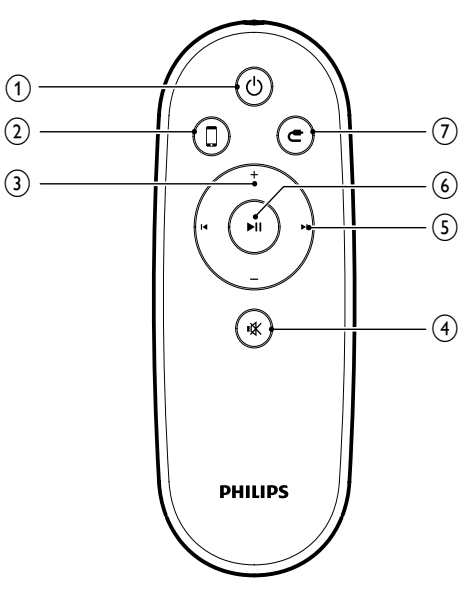

) එ

- Hiermee schakelt u het apparaat in of uit.
- 2 🏿
  - Hiermee selecteert u de audiobron voor het AirPlay-apparaat.
- 3 +/-
  - Hiermee past u het volume aan.
- ④ 啄
  - Hiermee schakelt u het geluid uit of in.

#### 5 ◄/►

• Hiermee gaat u naar de vorige/ volgende track.

#### **6** ►II

Hiermee start of onderbreekt u het afspelen.

#### (7) **C**

Selecteer de audiobron AUX IN.

# 3 Voorbereiden

Volg altijd de instructies in dit hoofdstuk op volgorde.

#### Aansluiten

#### Stroom aansluiten

#### Let op

- Het product kan beschadigd raken! Controleer of het netspanningsvoltage overeenkomt met het voltage dat staat vermeld op de onderzijde van het apparaat.
- Risico van een elektrische schok! Wanneer u de netspanningsadapter loskoppelt, moet u altijd de stekker uit het stopcontact halen. Trek nooit aan het snoer.
- Zorg ervoor dat u alle andere aansluitingen hebt uitgevoerd voordat u de netspanningsadapter in het stopcontact steekt.
- Steek de stekker van de netspanningsadapter in de DC INaansluiting aan de achterzijde van het apparaat.

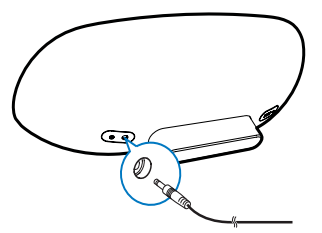

2 Sluit één uiteinde van het netsnoer aan op de netspanningsadapter.

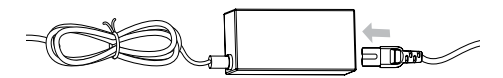

- **3** Steek het andere uiteinde van het netsnoer in het stopcontact.
  - → Het opstarten van het apparaat neemt ongeveer 35 seconden in beslag.

Tijdens het opstarten knippert de indicator & op de voorzijde van het apparaat snel in de kleur groen.

→ Na het opstarten knippert de indicator & langzaam in de kleur groen.

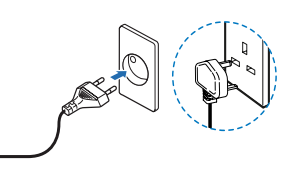

# Het apparaat inschakelen of overschakelen naar de stand-bymodus

Het apparaat wordt automatisch ingeschakeld nadat het op een stopcontact is aangesloten.

- Druk op Φ op de voorzijde van het apparaat om de stand-bymodus in te schakelen.
- Druk opnieuw op  $\mathfrak{O}$  om het apparaat in te schakelen vanuit de stand-bymodus.

#### De afstandsbediening voorbereiden

#### Let op

- Ontploffingsgevaar! Houd batterijen uit de buurt van hitte, zonlicht of vuur. Werp batterijen nooit in het vuur:
- Er is mogelijk een speciale behandeling van toepassing op perchloraathoudend materiaal. Zie www.dtsc. ca.gov/hazardouswaste/perchlorate.

#### Voor het eerste gebruik:

Verwijder het beschermlipje om de batterij van de afstandsbediening te activeren.

## De batterij van de afstandsbediening vervangen:

- 1 Open het klepje van het batterijvak.
- 2 Plaats één CR2025-batterij met de juiste polariteit (+/-) zoals aangegeven.

**3** Sluit het klepje van het batterijcompartiment.

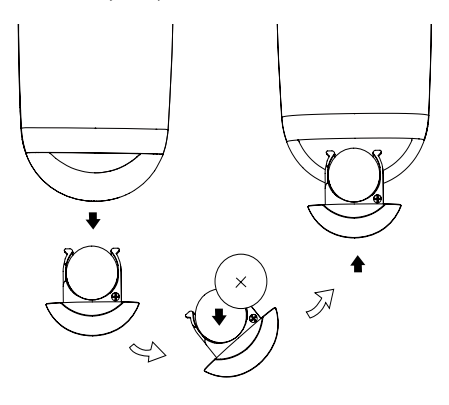

#### Opmerking

- Voordat u op een van de functieknoppen op de afstandsbediening drukt, moet u eerst de juiste bron selecteren met behulp van de afstandsbediening in plaats van met de knoppen op het apparaat.
- Verwijder de batterij als u de afstandsbediening langere tijd niet gaat gebruiken.

# 4 Een Wi-Fi netwerk voor AirPlay instellen

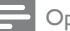

#### Opmerking

• Sommige handelingen zijn afhankelijk van het type draadloze router dat u gebruikt.

Het apparaat is compatibel met de volgende iPod/iPhone/iPad-modellen:

- iPod touch (2e, 3e en 4e generatie)
- iPhone 4
- iPhone 3GS
- iPad 2
- iPad

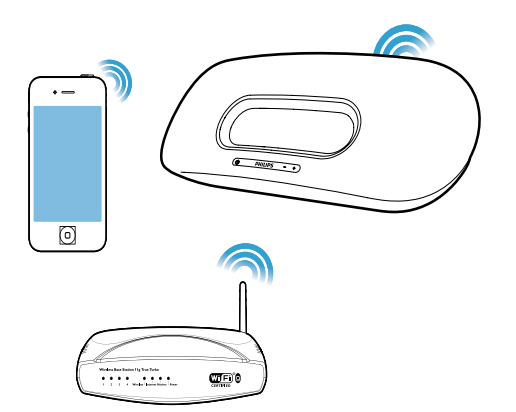

Controleer de onderstaande punten voordat u het Wi-Fi-netwerk instelt.

- 1 Controleer of de draadloze router is ingeschakeld en goed werkt.
- Controleer of de indicator Φ op de voorzijde van het apparaat langzaam in de kleur groen knippert.
- **3** Controleer het type draadloze router dat u gebruikt.

#### Het apparaat aansluiten op een Wi-Fi-netwerk (router).

Selecteer hieronder een scenario dat bij uw type router past.

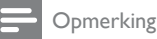

#### Elke keer wanneer het apparaat wordt ingeschakeld, wordt het laatst geconfigureerde Wi-Fi-netwerk

automatisch ingevoerd door het apparaat.
Als de installatie mislukt, herhaal dan de stappen of houd O op de voorzijde van het apparaat ingedrukt en probeer het opnieuw.

# Scenario 1: de luidsprekers aansluiten op een WPS-PBC-router

- **1** Druk op **WI-FI SETUP** op de achterzijde van het apparaat.
  - → De indicator ७ knippert afwisselend rood, groen en geel.

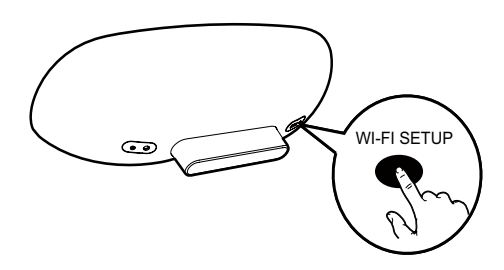

- 2 Druk op de WPS-knop op de draadloze router.
  - → Na een tijdje stopt de indicator & met knipperen en blijft deze groen branden. Het apparaat piept.
  - → Het apparaat is verbonden met het Wi-Fi-netwerk.

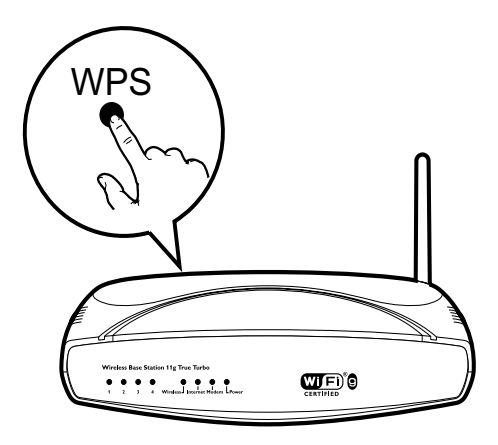

#### 🔆 Тір

- Als u de naam van het apparaat voor AirPlay wilt wijzigen, ga dan door met de stappen in 'Scenario 2: aansluiten op een router zonder WPS'.
- Voor bepaalde draadloze routers dient u mogelijk de WPS-knop ingedrukt te houden voor de WPSverbinding. Zie de gebruikershandleidingen van de specifieke routers voor meer informatie.

# Scenario 2: aansluiten op een router zonder WPS

U kunt het apparaat aansluiten op een router zonder WPS via

- een iPod touch/iPhone/iPad met iOS
   4.2 of later
- een PC of Mac met Wi-Fi en iTunes 10 (of hoger)

#### De DS8800W verbinden met uw iPod touch/iPhone/iPad of PC/Mac

- 1 Houd WI-FI SETUP op de achterzijde van het apparaat langer dan 5 seconden ingedrukt.
  - → De indicator & knippert afwisselend groen en geel.
- 2 Wacht ongeveer 45 seconden tot Philips Fidelio AirPlay in de lijst met Wi-Finetwerken staat.

3 Selecteer Settings (Instellingen) -> Wi-Fi op uw iPod touch/iPhone/iPad.

> Of open de lijst van beschikbare draadloze netwerken op uw PC/Mac.

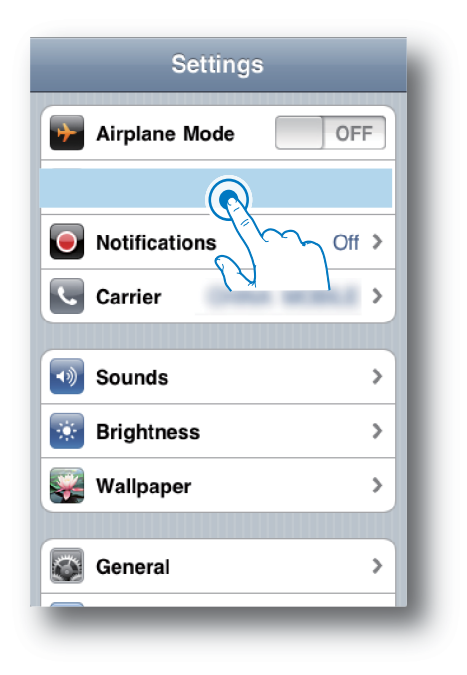

4 Selecteer Philips Fidelio AirPlay in de lijst van beschikbare netwerken.

| Settings Wi-Fi Network | s            |  |
|------------------------|--------------|--|
| BELKIN-KATE            | 170          |  |
| bullato-g2005-X10      | 4 <b>7 0</b> |  |
| Philips Fide           | elio AirPlay |  |
| ✓ Philips ridelio_Air  | <b>∻ ()</b>  |  |
| 17-LINK_858F50         | 17.0         |  |
| TP-LINKISS             | 170          |  |
| -                      |              |  |
| Other                  | >            |  |
|                        |              |  |

- 5 Wacht totdat de Wi-Fi-verbinding met het apparaat tot stand is gebracht.
  - Er wordt een pictogram van het Wi-Fisignaal op de iPod touch/iPhone/iPad of PC/Mac weergegeven.

#### De Wi-Fi-verbinding van de DS8800W met uw draadloze router configureren

- Open Safari op uw iPod touch/iPhone/ iPad en typ vervolgens 192.168.1.1 in de adresbalk.
  - Of open Safari op uw PC/Mac en selecteer vervolgens 'Philips\_Fidelio XXX' in de Bonjour-vervolgkeuzelijst.
  - Of open een andere webbrowser op uw PC/Mac en typ vervolgens 192.168.1.1 in de adresbalk.
    - → De DS8800W-configuratiepagina wordt weergegeven.

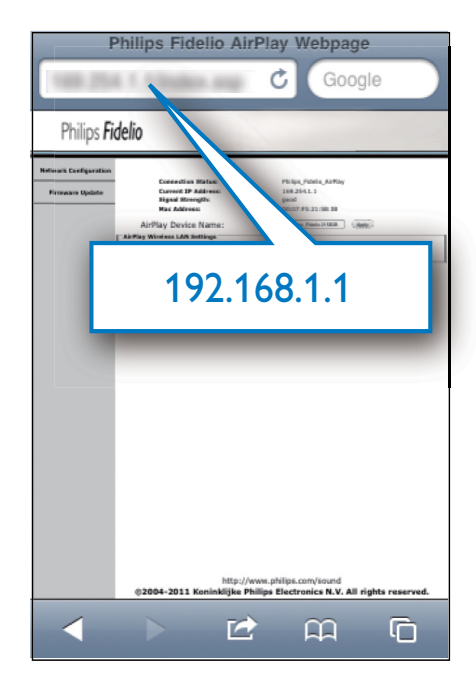

2 Selecteer het tabblad Network Configuration (Netwerkconfiguratie).

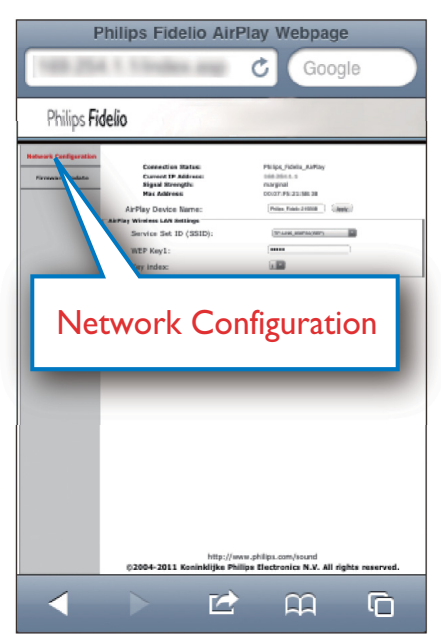

- **3** Verander indien gewenst de naam van het apparaat in **AirPlay Device Name** (Airplay-apparaatnaam).
- 4 Selecteer de SSID van de router uit het vervolgkeuzemenu van Service Set ID (SSID).

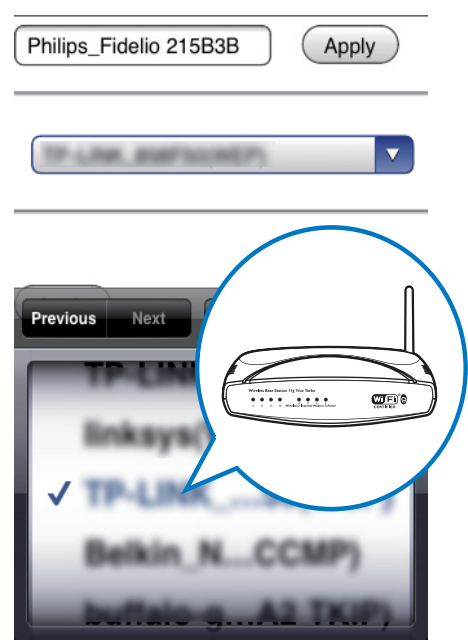

5 Voer indien nodig uw netwerksleutel in (bij bepaalde routers dient u ook DHCP onder Advance Setting (Geavanceerde instellingen) in te schakelen).

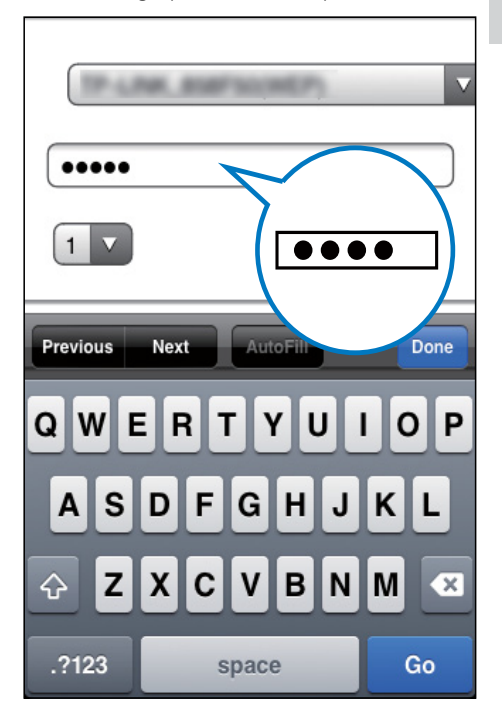

- 6 Klik op Apply (Toepassen) onder aan de pagina om uw instellingen toe te passen.
  - ➡ Er wordt een menu voor het bevestigen van uw ingestelde parameters weergegeven.

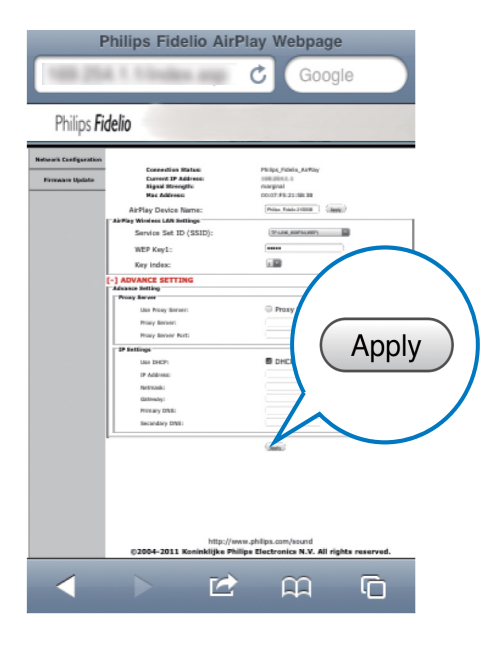

- 7 Klik op OK op het pop-upmenu om uw instellingen te bevestigen.
  - → Na een tijdje stopt de indicator & met knipperen en blijft deze groen branden. Het apparaat piept.
  - ➡ Het apparaat is verbonden met het Wi-Fi-netwerk.

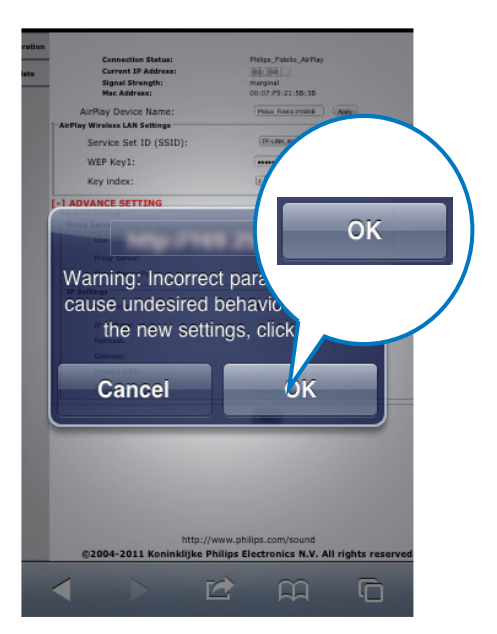

#### Een AirPlay-apparaat aansluiten op hetzelfde Wi-Finetwerk

Om samen met het apparaat te kunnen worden gebruikt, dient uw AirPlay-apparaat te worden verbonden met hetzelfde Wi-Finetwerk als het apparaat.

- Selecteer Settings (Instellingen) -> Wi-Fi op uw iPod touch/iPhone/iPad.
  - Of open de lijst van beschikbare draadloze netwerken op uw PC/Mac.

| Settings      |          |  |
|---------------|----------|--|
| Firplane Mode | OFF      |  |
|               |          |  |
| Notifications | ∽_ Off ≯ |  |
| Carrier       | >        |  |
| Counda        |          |  |
| Brightness    |          |  |
| Wellnener     |          |  |
|               | -        |  |
| General       | >        |  |
|               | _        |  |

2 Selecteer de SSID van de router in de lijst van beschikbare draadloze netwerken.

| Settings Wi-Fi Networks                                               |  |
|-----------------------------------------------------------------------|--|
| Longo III                                                             |  |
|                                                                       |  |
|                                                                       |  |
| Projuction II.                                                        |  |
|                                                                       |  |
| ✓ () 4≎ 0                                                             |  |
| Other                                                                 |  |
| Ask to Join Networks ON                                               |  |
| Known networks will be joined automatically. If no known networks are |  |

- **3** Wacht totdat de Wi-Fi-verbinding met de router tot stand is gebracht.
  - ➡ Er wordt een pictogram van het Wi-Fi-signaal op het Airplay-apparaat weergegeven.

# 5 Afspelen

#### Audio streamen vanaf uw AirPlay-apparaat

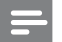

- Opmerking
- Controleer of het AirPlay-apparaat op hetzelfde Wi-Finetwerk is aangesloten als het apparaat.

#### Streamen vanaf uw iPod touch/ iPhone/iPad met iOS 4.2 of later

- 1 Open iPod.
- 2 Raak het AirPlay-pictogram aan.

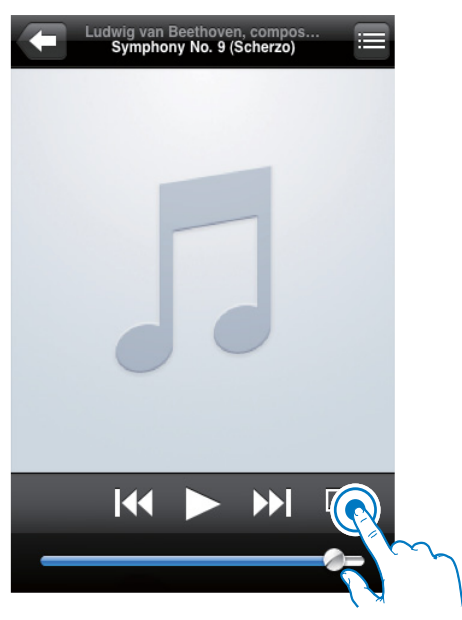

3 Selecteer Philips\_Fidelio XXXX (of een aangepaste naam) in de lijst.

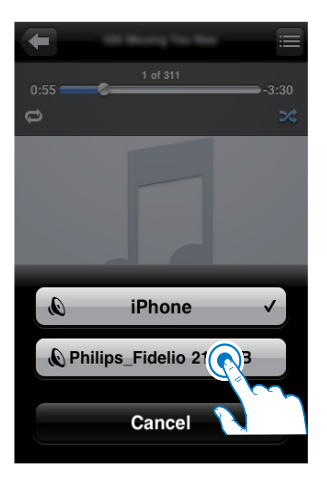

4 Selecteer een mediabestand en start het afspelen.

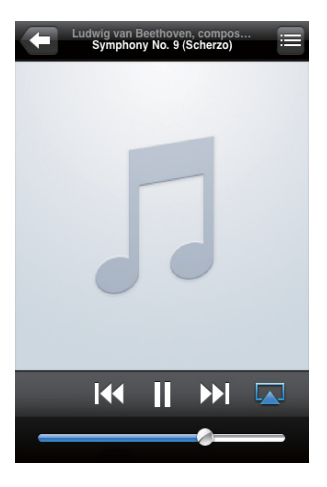

5 Wacht totdat de audio naar de luidsprekers wordt gestreamd.

#### Streamen vanaf uw PC of Mac met Wi-Fi en iTunes 10 (of hoger)

#### Opmerking

- Controleer voordat u iTunes opent of de Bonjourservice is ingeschakeld op uw PC. Windows XP: om de service in te schakelen, klikt u op Start->Instellingen->Configuratiescherm. Dubbelklik vervolgens op Systeembeheer-> Services->Bonjour Service (Bonjour-service) en klik in het pop-upmenu op Start (Starten) en op OK.
- 1 Open iTunes 10 (of hoger).
- Klik op het AirPlay-pictogram rechtsonder in het scherm.
- **3** Selecteer Philips\_Fidelio\_AirPlay XXXX (of een aangepaste naam) in de lijst.
- 4 Selecteer een mediabestand en start het afspelen.
- 5 Wacht totdat de audio naar het apparaat wordt gestreamd.

#### Bediening

U kunt verschillende afspeelopties selecteren via uw AirPlay-apparaat of de meegeleverde afstandsbediening.

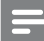

#### Opmerking

• Alle onderstaande handelingen zijn gebaseerd op de meegeleverde afstandsbediening.

- Druk op ►II om het afspelen te starten of te onderbreken.
- Druk op I / ►I om naar een vorige/ volgende track te gaan.
- Druk herhaaldelijk op +/- om het volume in te stellen.
- Druk op **K** om het volume te dempen of te herstellen.
- Druk op C om te schakelen naar AUX IN als bron (indien verbonden).

#### Geavanceerde geluidsinstellingen

Voor geavanceerde geluidsinstellingen en extra functies kunt u uw AirPlay-apparaat gebruiken om de **Philips Fidelio** -toepassing van Appel App Store te downloaden.

#### Firmware bijwerken

#### Opmerking

U kunt alleen de firmware van een PC/Mac bijwerken.

#### Het updatebestand downloaden

- 1 Ga op uw PC/Mac naar www.philips.com/ support.
- 2 Voer het modelnummer in om het meest recente beschikbare firmwareupgradebestand te vinden.
- 3 Sla het upgradebestand op uw harde schijf op.

#### Bijwerken vanaf de configuratiepagina

- Schakel het apparaat in (zie 'Voorbereiden - Aansluiten - Stroom aansluiten').
  - → Het opstarten van het apparaat neemt ongeveer 35 seconden in beslag. Tijdens het opstarten knippert de indicator 𝔄 op de voorzijde van het apparaat snel in de kleur groen.
  - → Na het opstarten knippert de indicator & langzaam in de kleur groen.
- 2 Controleer of het apparaat en de PC/ Mac op dezelfde draadloze router zijn aangesloten.
- 3 Open Safari op uw PC/Mac en selecteer vervolgens 'Philips\_Fidelio XXX' in de Bonjour-vervolgkeuzelijst.
  - Of open de webbrowser op uw PC/Mac en typ vervolgens het IPadres van de DS8800W (te vinden op de routerconfiguratiepagina) in de adresbalk.
    - → De DS8800W-configuratiepagina wordt weergegeven.
- 4 Selecteer het tabblad Firmware Update (Firmware-update) en volg de instructies op het scherm om naar de volgende pagina te gaan.
- 5 Klik op Browse (Bladeren) om het gedownloade firmware-updatebestand te selecteren en klik vervolgens op Open (Openen).
- 6 Klik op Upload (Uploaden) om het bestand te uploaden.Vergelijk daarna de huidige en de nieuwe versie van het bestand.
- 7 Nadat u hebt gecontroleerd of het gedownloade updatebestand de nieuwste versie is, klikt u op OK om de firmwareupdate te beginnen.
  - → Er wordt een voortgangsbalk weergegeven.
- 8 Klik na voltooiing van het updateproces op OK om te bevestigen.

# 6 Andere functies

# Afspelen van een extern apparaat (optioneel)

U kunt ook naar een externe audiospeler luisteren via het apparaat.

Sluit de meegeleverde MP3 Link-kabel aan op:

- de AUX IN-aansluiting op de achterkant van het apparaat;
- de hoofdtelefoonaansluiting op een externe audiospeler.

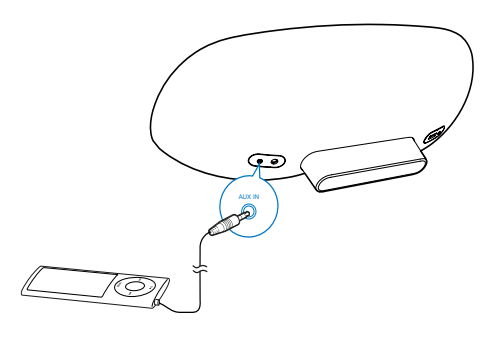

Opmerking

 Als u audio wilt afspelen vanaf de aangesloten audiospeler, drukt u eerst op C om AUX IN als bron te selecteren.

## De iPod/iPhone/iPad opladen

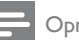

#### Opmerking

• De USB-aansluiting ondersteunt alleen Apple-apparaten voor het opladen (zie onderstaande lijst).

U kunt uw iPod op/iPhone/iPad opladen via de USB-aansluiting met een USB-kabel (niet meegeleverd).

De USB-aansluiting ondersteunt de volgende iPod-, iPhone- en iPad-modellen voor het opladen.

Bestemd voor:

- iPod touch (1e, 2e, 3e en 4e generatie)
- iPod classic
- iPod nano (2e, 3e, 4e, 5e en 6e generatie)
- iPhone 4
- iPhone 3GS
- iPhone 3G
- iPhone
- iPad 2
- iPad

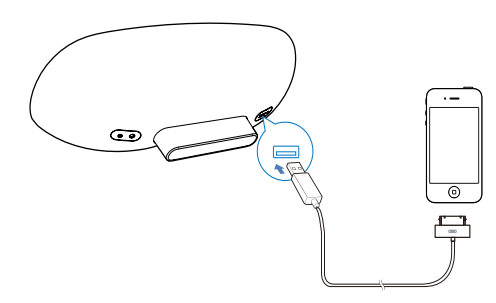

## 7 Productinformatie

#### - Opmerking

 Productinformatie kan zonder voorafgaande kennisgeving worden gewijzigd.

## Specificaties

| Versterker             |                     |  |  |
|------------------------|---------------------|--|--|
| Nominaal               | 2 x 15 W RMS        |  |  |
| uitgangsvermogen       |                     |  |  |
| Frequentierespons      | 20-20.000 Hz, ±3 dB |  |  |
| Signaal-ruisverhouding | > 90 dB             |  |  |
| AUX-invoer             | 650 mV RMS, 20.000  |  |  |
|                        | ohm                 |  |  |

#### Luidsprekers

| Luidsprekerimpedantie | 8 ohm          |
|-----------------------|----------------|
| Luidsprekerdriver     | 130mm-woofer + |
|                       | 19mm-tweeter   |
| Gevoeligheid          | > 85 dB/m/W    |

#### Algemene informatie

| Netspanning            | Model: GFP451DA-      |
|------------------------|-----------------------|
|                        | 1825-1                |
|                        | Invoer: 100 - 240 V ~ |
|                        | 50/60 Hz, 1,2 A       |
|                        | Uitvoer: 18 V ===     |
|                        | 2,5 A                 |
| Stroomverbruik in      | 10 W                  |
| werking                |                       |
| Stroomverbruik in      | < 1 W                 |
| energiebesparende      |                       |
| stand-bystand          |                       |
| Afmetingen             |                       |
| - Apparaat             | 455 x 165 x 150 mm    |
| Gewicht                |                       |
| - Inclusief verpakking | 3,7 kg                |
| - Apparaat             | 2,5 kg                |

# 8 Problemen oplossen

#### Waarschuwing

Verwijder de behuizing van dit apparaat nooit.

Probeer het apparaat nooit zelf te repareren. Hierdoor wordt de garantie ongeldig. Als er zich problemen voordoen bij het gebruik van dit apparaat, controleer dan het volgende voordat u om service vraagt. Als het probleem onopgelost blijft, gaat u naar de website van Philips (www.philips.com/support). Als u contact opneemt met Philips, zorg er dan voor dat u het apparaat, het modelnummer en het serienummer bij de hand hebt.

#### Geen stroom

- Controleer of de netspanningsstekker van het apparaat goed is aangesloten.
- Zorg ervoor dat er stroom op het stopcontact staat.

#### Geen geluid

- Pas het volume aan.
- Controleer de netwerkverbinding. Stel indien nodig het netwerk opnieuw in (zie 'Een Wi-Fi-netwerk (router) instellen').

#### Het apparaat reageert niet

- Houd O op de voorzijde van het apparaat ingedrukt om het apparaat te resetten. Stel het netwerk opnieuw in (zie 'Een Wi-Finetwerk (router) instellen').
- Haal de stekker uit het stopcontact en steek deze er vervolgens weer in. Schakel het apparaat opnieuw in.

## Wi-Fi-netwerkverbinding tot stand brengen mislukt

- Controleer of uw Wi-Fi-router Wi-Figecertificeerd is. Dit apparaat is alleen compatibel met Wi-Fi-gecertificeerde routers.
- Dit apparaat ondersteunt geen WPSrouters met pincode.

- Dit apparaat ondersteunt niet alle WPS-PBC-routers (zie de gebruikershandleiding van uw router).
- Schakel SSID-uitzending op de Wi-Firouter in.
- Gebruik geen Wi-Fi-kanaal dat veel wordt overlapt door het Wi-Fi-netwerk in de buurt of dat door dit netwerk wordt gebruikt.
- Blijf uit de buurt van potentiële storingsbronnen die het Wi-Fi-signaal kunnen storen, zoals magnetrons.
- Als u uw PC niet kunt gebruiken voor het installeren van een Wi-Fi-netwerk, controleer dan of uw PC gebruikmaakt van een Wi-Fi-netwerk. U kunt geen Ethernetaansluiting gebruiken voor het instellen van een AirPlay-netwerk. Als het probleem zich blijft voordoen, raden wij u ten zeerste aan de iPod touch/iPhone/iPad/Mac te gebruiken voor het voor de eerste keer instellen van het Wi-Fi-netwerk. Sommige PC-instellingen kunnen namelijk van invloed zijn op de installatie van het Wi-Finetwerk.
- Controleer of de SSID-naam van uw router uit normale tekens of cijfers bestaat zonder spaties of speciale tekens als %/#/\*.
- Als u de naam van het AirPlayapparaat '**Philips\_Fidelio XXXX**' in het instellingenmenu wilt wijzigen, gebruik dan geen speciale tekens of symbolen.
- Als u geen verbinding kunt maken via WPS, controleer dan of u een WPSgecertificeerde router gebruikt. Als het probleem onopgelost blijft, gebruik dan niet de standaard SSID-naam voor uw WPS-router: De standaard SSID-naam bevat mogelijk een beveiliging waardoor verbindingsproblemen ontstaan. Gebruik alleen eenvoudige tekens of cijfers voor het wijzigen van de naam van uw WPS-router.

## Onderbrekingen tijdens het streamen van muziek via AirPlay

Voer een of meer van de volgende handelingen uit:

- Schakel de optie voor het automatisch scannen naar kanalen in, indien deze beschikbaar is op de Wi-Fi-router.
- Schakel de optie Wireless Intelligent Stream Handling (WISH) in, indien deze beschikbaar is op de Wi-Fi-router.
- Schakel de optie Quality of Service (QoS) in, indien deze beschikbaar is op de Wi-Firouter.
- Schakel andere routers in uw huis uit.

#### Geen AirPlay-pictogram op het Apple AirPlayapparaat of iTunes op mijn PC

- Controleer of het apparaat al is toegevoegd aan het AirPlay-netwerk.
- Controleer voordat u iTunes opent of de Bonjour-service is ingeschakeld op uw PC. Windows XP: om de service in te schakelen, klikt u op Start->Instellingen Configuratiescherm. Dubbelklik vervolgens op Systeembeheer-> Services Bonjour Service (Bonjour-service) en klik in het pop-upmenu op Start (Starten) en op OK.
- Als het probleem onopgelost blijft, probeert u het apparaat opnieuw in te schakelen.

## Verbinding tot stand brengen tussen AirPlay en Mac of PC is mislukt

- Schakel de firewall- en beveiligingssoftware uit die de poorten kan blokkeren waarmee AirPlay bestanden streamt.
- Controleer of uw netwerksnelheid snel genoeg is. (Als meerdere apparaten dezelfde router delen, kan dit van invloed zijn op de prestaties van AirPlay.) Schakel de andere apparaten die zijn aangesloten op uw router uit.
- Als het streamen van audio wordt onderbroken of als de verbinding wordt verbroken wanneer u een iPod touch/ iPhone/iPad/iMac/PC voor AirPlay gebruikt, schakel uw iPod touch/iPhone/iPad, iTunes of DS8800W dan opnieuw in.

Surfen op internet door nieuwsberichten, muziek, video's enz. via uw router in huis kan van invloed zijn op de prestaties van AirPlay. Als AirPlay wordt onderbroken of wanneer de verbinding wordt verbroken, raden wij u aan niet meer te surfen op internet of de verbinding met internet te verbreken.

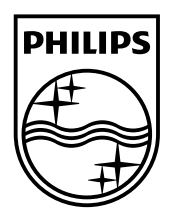

©2013 Koninklijke Philips Electronics N.V. All rights reserved. DS8800W\_10\_UM\_V3.0

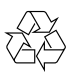